## How to Join the NARUC Subcommittee on Accounting and Finance's New Mailing Lists Using NARUC's New Mailing List System

- 1. Navigate to <u>www.naruc.org</u>
- 2. Click on the MYNARUC tab

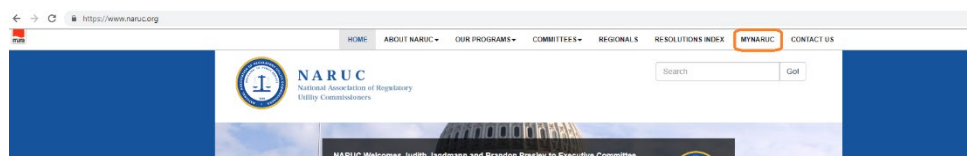

- 3. First try to see if we already have a profile for you by filling out "Already Have a Profile?"
- 4. If unsuccessful, go ahead and fill out the 'I'm New Here' section

| Already Have a Login?                             |        |                                                   |          |
|---------------------------------------------------|--------|---------------------------------------------------|----------|
| Already Have a Profile?<br>Username:<br>Password: |        | I'm New Here<br>First Name: * @<br>Last Name: * @ |          |
| Forgot Password?                                  | Log In |                                                   | Continue |

- If you don't know your username/password, you may retrieve it using our Forgot Password form. If you do not yet have a login, please use our Create Profile form.
- 5. Once logged in, you should see 'My Profile' under your User Section, click My Profile

|                                            | 714 |  |
|--------------------------------------------|-----|--|
| MyNARUC                                    |     |  |
| User Section                               |     |  |
| • My Profile<br>• My Meetings<br>• Log Out |     |  |

- 6. Click on *My Subscriptions*
- 7. Click on Edit List Subscriptions

| My Profile                                                                                        |                                        |
|---------------------------------------------------------------------------------------------------|----------------------------------------|
| lease review the information below and edit as necessary.                                         |                                        |
| Basic Information (edit)                                                                          |                                        |
|                                                                                                   |                                        |
| sername:                                                                                          |                                        |
|                                                                                                   | edit                                   |
|                                                                                                   |                                        |
| Addresses                                                                                         | *                                      |
| Contact Information                                                                               | *                                      |
| Demographics                                                                                      | *                                      |
| My Account                                                                                        | *                                      |
| My Committees                                                                                     | *                                      |
| My Meetings                                                                                       | Ψ.                                     |
| Mv Downloads                                                                                      | τ.                                     |
| My Subscriptions                                                                                  |                                        |
| NARUC-NRRI-ALL@iists.naruc.org<br>NARUC-MTG-52019@iists.naruc.org<br>NARUC-Alterigiists.naruc.org | Subscribed<br>Subscribed<br>Subscribed |

8. Click on the Not subscribed box next to the SSAF-ALL Public List

| SSAF-ALL                                                           | Not subscribed V |
|--------------------------------------------------------------------|------------------|
| Mailing List Staff Subcommittee on Accounting and Finance - Public | Not subscribed   |

- 9. Select Subscribed from the dropdown list
- 10. Click on Save Changes

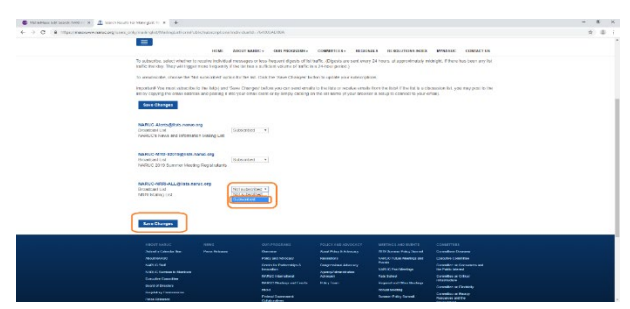

11. Optionally, Under the Demographics Section, click 'Edit Demographics'

| Addresses                                                                                                    |                                  |
|----------------------------------------------------------------------------------------------------|----------------------------------|
| Contact Information                                                                                                    |                                  |
| Demographics                                                                                                    |                                  |
| you need to change your Job Function(s), please contact NARUC Member Services at memberservices@na                                                                                                    | ruc.org                          |
| Web Photo:                                                                                                    |                                  |
| Regional Affiliations:                                                                                                    |                                  |
| Areas of Interest.                                                                                                    |                                  |
| Job Functions:                                                                                                    |                                  |
| Department(s):                                                                                                    |                                  |
| Biographical information                                                                                                    |                                  |
| Personal Background:                                                                                                    |                                  |
|                                                                                                    |                                  |
| Edit Demographics                                                                                                    |                                  |
| Edit Demographics<br>Ay Account<br>Ay Committees                                                                                                    |                                  |
| Edit Demographics<br>Ay Account<br>Ay Committees<br>Ay Account And And And And And And And And And And                                                                                                    |                                  |
| Edit Demographics Aly Account Aly Committees Aly Ocomodes Aly Downloads                                                                                                    |                                  |
| Edit Demographics by Account by Committees by Meetings by Unertings by Downloads by Subscriptions by Subscriptions by Subscri |                                  |
| Edit Demographics  Ay Account  Ay Account  Ay Committees  Ay Edition  Ay Subscriptions  Ay Subscriptions  ARUC-MITE-2011#@inst.naruc.org  ARUC-MITE-2011#@inst.naruc.org  ARUC-MITE-2011#@inst.naruc.org                                                                                                    | Silascie<br>Subscrie<br>Subscrie |

12. Please check Accounting and Finance under Areas of Interest

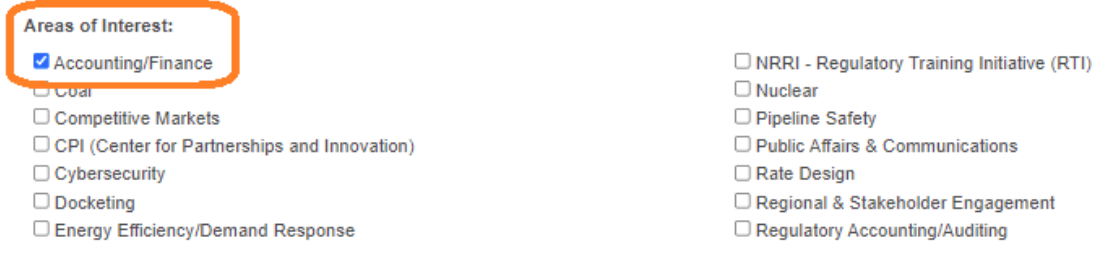

## 13. Also check Accounting/Accounting and Finance/Finance under Deparment(s)

| Department(s):         |                            |
|------------------------|----------------------------|
| Accounting             | External Affairs           |
| Accounting and Finance | Finance                    |
|                        | Finance and Administration |
| Administrative Law     | 🗆 Gas                      |
| Advisory               | General Administration     |
| Budget                 | General Counsel            |

14. Click Save/Finish on the bottom of the page